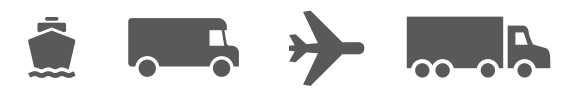

# Guide d'installation et de mise à niveau

Votre guide facile à utiliser pour le logiciel WorldShip<sup>MD</sup>

WorldShip<sup>MD</sup> Logiciel d'expédition

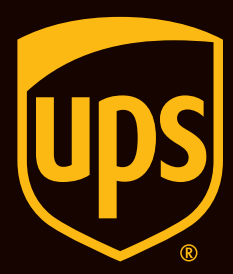

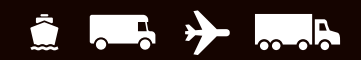

# Table des matières

### Guide d'installation et de mise à niveau du logiciel d'expédition WorldShip

| Liste de vérification préalable à l'installation de WorldShip                                                                  | 2        |
|----------------------------------------------------------------------------------------------------|----------|
| Mise à niveau de l'application WorldShip existante vers la dernière version                                                    | 3        |
|                                                                                                    | <u>2</u> |
| installation de Worldship sur un poste de travail autonome ou sur un poste de travail<br>faisant partie d'un groupe de travail | <u>4</u> |
| Installation de WorldShip selon une configuration de groupe de travail                                                         | <u>5</u> |
| Configuration des communications                                                                                               | 7        |
| Inscription auprès d'UPS <sup>MD</sup>                                                                                         | <u>8</u> |
| Assistance technique                                                                                                    | <u>9</u> |

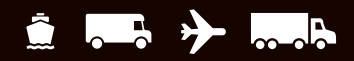

# Liste de vérification préalable à l'installation de WorldShip

# 1. Si vous mettez à niveau WorldShip vers une version plus récente, vérifiez la compatibilité :

Vous avez peut-être intégré WorldShip à une application de fournisseur UPS Ready<sup>MD</sup> ou à une application de tiers. En raison de modifications apportées à la structure de la base de données du logiciel, il est possible que ces applications ne soient pas compatibles avec la dernière version de WorldShip. Ne mettez pas à niveau votre logiciel avant d'avoir communiqué avec votre fournisseur UPS Ready ou votre fournisseur tiers.

### 2. Vérifiez les exigences de configuration du système :

L'installation de la mise à niveau de WorldShip ne peut se faire que sur un ordinateur fonctionnant sous Microsoft<sup>MD</sup> Windows 8.1 ou Windows 10 ou 11.

Pour connaître votre système d'exploitation et votre ensemble de modifications provisoires (systèmes n'utilisant pas Windows 8) :

- Cliquez sur Start (Démarrer) dans la barre des tâches de Windows. Cliquez sur Programs (Programmes), Accessories (Accessoires) et System Tools (Outils système). Sélectionnez System Information (Informations système).
- La version de votre système d'exploitation et de votre ensemble de modifications provisoires s'affichera dans la fenêtre System Information (Informations système).

### Mémoire vive recommandée :

- Windows 8.1 (1 Go 32 bits et 2 Go 64 bits)
- Windows 10 (1 Go 32 bits et 2 Go 64 bits)
- Windows 11 (1 Go 32 bits et 2 Go 64 bits)

**MISE EN GARDE :** Ne procédez pas à la mise à niveau si votre système n'est pas doté d'une version adéquate du système d'exploitation et de l'ensemble de modifications provisoires.

### 3. Assurez-vous de disposer des droits d'administrateur de l'ordinateur :

Vérifiez si le compte d'utilisateur utilisé pour ouvrir une session dans le système d'exploitation Microsoft Windows détient tous les droits d'administrateur de l'ordinateur.

#### 4. Utilisez WorldShip Support Utility, l'utilitaire d'assistance de WorldShip, pour sauvegarder ou déplacer vos données existantes.

- Avec Windows 8.1 : dans la fenêtre Start (Démarrer), cliquez sur WorldShip Support Utility (Utilitaire d'assistance de WorldShip) avec le bouton droit et sélectionnez Run as Administrator (Exécuter en tant qu'administrateur).
- Avec Windows 10 ou Windows 11 : dans la fenêtre Start (Démarrer), cliquez sur All Apps (Toutes les applications), puis sur UPS, cliquez ensuite sur UPS Support Utility (Utilitaire d'assistance d'UPS) avec le bouton droit de la souris puis sélectionnez Run as Administrator (Exécuter en tant qu'administrateur).
- Cliquez sur Data Maintenance (Maintenance des données), puis sur Backup (Sauvegarder) sous Database Operations (Opérations de la base de données). Notez l'emplacement de sauvegarde.

**Remarque :** Pour plus d'informations sur la manière de faire une sauvegarde, de restaurer et de déplacer WorldShip vers un autre ordinateur, consultez notre guide **« Déplacer WorldShip vers un autre PC ».** 

- 5. Archivez l'historique des envois de WorldShip pour améliorer le rendement et le traitement :
  - Démarrez WorldShip, sélectionnez History (Historique) dans l'onglet Home (Accueil), puis sélectionnez Archive/ Restore (Archiver/Restaurer) et Archive Shipment (Archiver l'envoi).
  - Spécifiez une plage de dates ou sélectionnez All Shipments (Tous les envois), puis cliquez sur OK.

**Remarque :** Les 14 derniers jours de l'historique ne seront pas supprimés et vous pourrez restaurer l'historique supprimé à tout moment, au besoin.

Cliquez sur Yes (Oui) dans la fenêtre qui apparaît demandant qu'une copie de la base de données soit effectuée.

### 6. Vérifiez vos logiciels de protection contre les logiciels espions, les logiciels malveillants et les virus :

Désactivez les logiciels de protection contre les logiciels espions, les logiciels malveillants et les virus qui peuvent entrer en conflit avec l'installation du logiciel WorldShip.

### 7. Fermez les applications ouvertes :

Fermez tous les autres programmes exécutés sur la barre des tâches, car vous devez redémarrer WorldShip pendant le processus d'installation, y compris Microsoft Outlook<sup>MD</sup>, Internet Explorer<sup>MD</sup>, Excel<sup>MD</sup>, etc.

### 8. Mise en service de WorldShip à l'aide d'un compte d'expéditeur :

À des fins de vérification, vous devrez enregistrer votre demande à l'aide des informations de facturation récentes. Veuillez trouver une facture récente, car vous aurez besoin de ces informations avant de commencer à expédier avec WorldShip. Consultez la section Inscription auprès d'UPS de ce guide pour obtenir de plus amples renseignements.

**MISE EN GARDE :** Utilisateurs de Microsoft Windows 8.1, 10 et 11, veuillez lire ce qui suit.

Au terme de l'installation du logiciel WorldShip, vous devrez redémarrer votre PC. Après le redémarrage, il se peut que Windows 8.1, Windows 10 ou Windows 11 de Microsoft empêche l'application WorldShip de s'exécuter automatiquement pour terminer l'installation. Si cela se produit, veuillez lancer WorldShip à l'aide de l'icône sur votre bureau. Si vous avez choisi de ne pas placer cette icône sur votre bureau, vous pouvez lancer WorldShip en procédant de la manière suivante :

- Avec Windows 8.1 : dans la fenêtre Start (Démarrer), cliquez sur la mosaïque UPS WorldShip.
- Avec Windows 10 ou Windows 11 : dans la fenêtre Start (Démarrer), cliquez sur All Apps (Toutes les applications), puis UPS, puis cliquez sur la mosaïque UPS WorldShip.

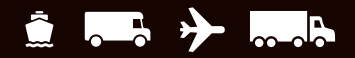

# Mise à niveau de l'application WorldShip existante vers la dernière version

Veuillez vérifier la configuration du système requise et la compatibilité pour la dernière version de WorldShip sur <u>ups.com/us/en/</u> <u>business-solutions/business-shipping-tools/worldship.page</u>. WorldShip est éligible pour une mise à niveau si vous utilisez l'une des deux dernières versions du logiciel. Si vous utilisez une ancienne version, vous devez appeler l'assistance technique d'UPS.

- 1. Exécutez le traitement de fin de journée avant la mise à niveau (au besoin). Redémarrez WorldShip une fois que les tâches de fin de journée ont été effectuées.
- 2. Téléchargez et exécutez l'installation Web Accédez à <u>ups.com/us/en/business-solutions/business-</u> <u>shipping-tools/worldship.page</u>. Notez la cible du téléchargement.
- **3. Sur l'écran de configuration de WorldShip,** suivez les instructions et sélectionnez votre langue d'application préférée, l'emplacement d'installation et le pays/territoire. Une fois terminé, cliquez sur **Next** (Suivant).
- 4. Sur l'écran License Agreement (Contrat de licence), acceptez l'Entente relative à l'utilisation des technologies UPS<sup>MD</sup> en sélectionnant I Accept the Terms in the License Agreement (J'accepte les termes du contrat de licence), puis en cliquant sur Install (Installer).
- 5. Patientez pendant que l'installation met à niveau WorldShip. Une fois l'installation réussie, vous serez invité à redémarrer votre ordinateur. Si votre ordinateur requiert un mot de passe, vous devrez ouvrir une session et saisir votre mot de passe.

#### Mise à niveau par téléchargement automatique

Si un progiciel WebInstall est téléchargé, WorldShip vous invite à procéder à la mise à niveau tout de suite ou plus tard. Si vous n'effectuez pas la mise à niveau sur-le-champ, un bouton d'installation s'ajoutera à la barre d'outils personnalisée pour une utilisation ultérieure.

### Installation de WorldShip sur un poste de travail autonome ou sur un poste de travail faisant partie d'un groupe de travail

Vous pouvez installer WorldShip sur un poste de travail autonome ou sur un poste de travail qui fait partie d'un groupe de travail. Le logiciel ne doit pas être installé sur un serveur.

# Installation sur un poste de travail autonome :

- 1. Téléchargez et exécutez l'installation Web Accédez à <u>ups.com/us/en/business-solutions/business-</u> <u>shipping-tools/worldship.page</u>. Notez la cible du téléchargement.
- 2. Sur l'écran de configuration de WorldShip, suivez les instructions et sélectionnez votre langue d'application préférée, puis l'emplacement d'installation et le pays/ territoire. Sur l'écran de choix du type d'installation, sélectionnez Single Workstation (Poste de travail autonome) puis cliquez sur Install (Installer). Une fois terminé, cliquez sur Next (Suivant).
- **3.** Sur l'écran License Agreement (Contrat de licence), acceptez l'Entente relative à l'utilisation des technologies UPS<sup>MD</sup> en sélectionnant I Accept the Terms in the License Agreement (J'accepte les termes du contrat de licence), puis en cliquant sur Install (Installer).
- 4. Patientez pendant que l'installation met à niveau WorldShip. Une fois l'installation réussie, vous serez invité à redémarrer votre ordinateur. Si votre ordinateur requiert un mot de passe, vous devrez ouvrir une session et saisir votre mot de passe.

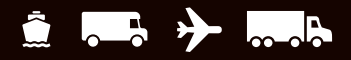

# Installation de WorldShip selon une configuration de groupe de travail

Si vous voulez permettre à plusieurs expéditeurs de traiter des colis en utilisant la même base de données, vous pouvez installer WorldShip au sein d'un groupe de travail. L'installation de WorldShip avec une configuration de groupe de travail exige d'abord la mise en place d'un seul poste de travail administratif du groupe de travail. Une fois WorldShip installé sur le poste de l'administrateur du groupe de travail, vous pouvez l'installer sur des postes de travail à distance qui partagent la base de données qui se trouve dans le poste de travail administratif du groupe de travail.

WorldShip est conçu pour que la base de données demeure sur le poste de travail administratif du groupe de travail. Il n'est pas conçu pour que la base de données soit partagée sur un serveur de fichiers réseau. En outre, un groupe de travail requiert qu'un « répertoire de lecteur réseau partagé » soit créé. Le lecteur réseau partagé est l'emplacement des fichiers (autres que la base de données) auxquels devront pouvoir accéder tous les autres postes du groupe de travail.

**Remarque :** Vous pouvez configurer le Task Scheduler (Planificateur de tâches) dans WorldShip pour qu'il effectue une copie de sauvegarde quotidienne de la base de données. Les copies de sauvegarde peuvent être stockées sur un serveur. Pour obtenir des instructions étape par étape, recherchez Task Schedule Editor (Éditeur de planification des tâches) à l'aide de la barre Search Help (Rechercher dans l'aide) dans l'onglet Support de WorldShip.

**Directives préalables à l'installation :** Créez un dossier dans lequel installer les fichiers partagés de WorldShip. Il doit s'agir d'un répertoire Microsoft<sup>MD</sup> partagé, qui peut résider soit sur le poste de travail administratif du groupe de travail, soit sur un lecteur accessible à partir du poste de travail administratif du groupe de travail administratif du groupe. Ces fichiers doivent être installés dans un autre répertoire que celui utilisé pour les fichiers locaux.

### Installation du poste de travail administratif du groupe de travail :

1. Téléchargez et exécutez l'installation Web

ups.com/us/en/business-solutions/business-shipping-tools/ worldship.page

- 2. Sur l'écran de configuration de WorldShip, choisissez ce qui suit:
  - Langue d'application : sélectionnez la langue dans laquelle vous voulez installer WorldShip.
  - Emplacement d'installation (facultatif) : cliquez sur Options et choisissez où vous souhaitez installer WorldShip. WorldShip créera les dossiers \UPS\WSTD et les enregistrera aux deux emplacements de votre choix.
  - Pays/territoire d'installation : sélectionnez le pays/ territoire où le logiciel WorldShip va être installé.
  - Cochez ou décochez la case Add Shortcut to WorldShip on Desktop (Ajout d'un raccourci WorldShip sur le bureau). Cochez la case si nécessaire.
  - Lorsque vous avez terminé, cliquez sur Next (Suivant).
- 3. Sur l'écran License Agreement (Contrat de licence), acceptez l'Entente relative à l'utilisation des technologies UPS<sup>MD</sup> en sélectionnant l Accept the Terms in the License Agreement (J'accepte les termes du contrat de licence), puis en cliquant sur Next (Suivant).

- 4. Sur l'écran de choix du type d'installation, choisissez ce qui suit :
  - Pour le type d'installation souhaité, sélectionnez
    Workgroup Admin (Administrateur de groupe de travail).
  - Pour choisir l'emplacement des fichiers partagés par l'administrateur et les postes à distance, cliquez sur Browse (Parcourir)(...) et sélectionnez l'emplacement dans le champ Workgroup Admin Shared Location (Emplacement partagé de l'administrateur de groupe de travail). Lorsque vous avez terminé, cliquez sur Install (Installer).
- 5. Attendez que les fichiers soient copiés durant la procédure d'installation.

Une fois l'installation réussie, vous serez invité à redémarrer votre ordinateur. Si votre ordinateur requiert un mot de passe, vous devrez ouvrir une session et saisir votre mot de passe.

### Poste(s) à distance au sein d'un groupe de travail :

Par défaut, les postes à distance d'un groupe de travail ne peuvent exécuter qu'un nombre limité de fonctionnalités. L'administrateur de groupe de travail peut configurer les postes à distance afin qu'ils puissent prendre en charge davantage de fonctions WorldShip.

**Remarque :** Si vous avez récemment installé TCP/IP, il est possible que vous voyiez d'autres fenêtres ou que l'on vous demande de fournir de plus amples renseignements.

(suite à la page suivante)

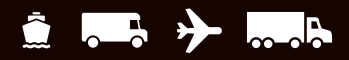

# Installation de WorldShip selon une configuration de groupe de travail (suite)

### Installation à partir d'Internet :

- 1. Téléchargez et exécutez l'installation Web : <u>ups.com/us/en/business-solutions/business-shipping-tools/</u> <u>worldship.page</u>
- 2. Sur l'écran de configuration de WorldShip, choisissez ce qui suit :
  - Langue d'application : sélectionnez la langue dans laquelle vous voulez installer WorldShip.
  - Emplacement d'installation (facultatif) : cliquez sur Options et choisissez où vous souhaitez installer WorldShip. WorldShip créera les dossiers \UPS\WSTD et les enregistrera aux deux emplacements de votre choix.
  - Pays/territoire d'installation : sélectionnez le pays/territoire où le logiciel WorldShip va être installé.
  - Cochez ou décochez la case Add Shortcut to WorldShip on Desktop (Ajout d'un raccourci WorldShip sur le bureau) au besoin.
  - Lorsque vous avez terminé, cliquez sur Next (Suivant).
- 3. Sur l'écran License Agreement (Contrat de licence), acceptez l'Entente relative à l'utilisation des technologies UPS en sélectionnant l Accept the Terms in the License Agreement (J'accepte les termes du contrat de licence), puis en cliquant sur Next (Suivant).
- **4. Sur l'écran de choix du type d'installation**, choisissez ce qui suit :
  - Pour le type d'installation souhaité, sélectionnez Workgroup Remote (Groupe de travail à distance).
  - Pour choisir l'emplacement d'installation par l'administrateur des fichiers partagés, cliquez sur Browse (Parcourir) (...) et sélectionnez l'emplacement dans le champ Workgroup Admin Shared Location (Emplacement partagé de l'administrateur de groupe de travail).
  - Lorsque vous avez terminé, cliquez sur Install (Installer).
- 5. Attendez que les fichiers soient copiés durant la procédure d'installation.

Une fois l'installation réussie, vous serez invité à redémarrer votre ordinateur. Si votre ordinateur requiert un mot de passe, vous devrez ouvrir une session et saisir votre mot de passe.

### Installation à partir d'un lecteur partagé :

Vous pouvez installer des postes à distance dans un groupe de travail à partir des fichiers d'installation enregistrés sur le lecteur partagé (l'emplacement du lecteur partagé a été défini au cours de l'installation du poste administrateur du groupe de travail). Les fichiers d'installation se trouvent sous le sous-répertoire \UPS\ WSTD\Remote\Install\Disk1 du dossier du lecteur partagé.

- Sur l'écran de configuration de WorldShip, choisissez ce qui suit :
  - Répertoire de destination local (facultatif) : cliquez sur Options et choisissez où vous souhaitez installer WorldShip. WorldShip créera les dossiers \UPS\WSTD et les enregistrera aux deux emplacements de votre choix.
  - Emplacement partagé de l'administrateur du groupe de travail : Ce champ en lecture seule indique l'emplacement partagé qui a été configuré par l'administrateur du groupe de travail.
  - Pays/territoire d'installation : sélectionnez le pays/ territoire où le logiciel WorldShip va être installé.
  - Par défaut, un raccourci vers le logiciel WorldShip sera créé sur le bureau.
  - Lorsque vous avez terminé, cliquez sur Next (Suivant).
- 2. Sur l'écran License Agreement (Contrat de licence), acceptez l'Entente relative à l'utilisation des technologies UPS en sélectionnant l Accept the Terms in the License Agreement (J'accepte les termes du contrat de licence), puis en cliquant sur Next (Suivant).
- 3. Attendez que les fichiers soient copiés durant la procédure d'installation.

Une fois l'installation réussie, vous serez invité à redémarrer votre ordinateur. Si votre ordinateur requiert un mot de passe, vous devrez ouvrir une session et saisir votre mot de passe.

Pour les clients américains qui souhaitent des instructions plus détaillées, rendez-vous sur <u>ups.com/us/en/business-</u> solutions/business-shipping-tools/worldship/worldship-<u>support.page</u> et cliquez sur **View Support Guides** (Afficher les guides d'assistance) dans la section Guides, puis sélectionnez **Install on a Single or Workgroup Workstation** (Installer sur un poste de travail autonome ou faisant partie d'un groupe).

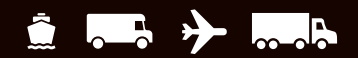

## **Configuration des communications**

WorldShip transmet les renseignements sur les colis et le suivi par voie électronique. Pour un accès direct : TCP/IP.

# Configuration des paramètres de communication :

Lorsque vous lancez pour la première fois WorldShip, vous verrez la fenêtre **Communications Setup** (Configuration de la communication). Sélectionnez **l'accès direct** comme type de connexion et entrez les renseignements requis pour terminer la configuration de la connexion :

- Accès direct : une connexion Internet directe ou à large bande ne nécessitant pas de numérotation, comme un réseau local (LAN), un réseau étendu (WAN), une ligne d'abonné numérique (DSL) ou un accès par câble. L'accès direct offre généralement une connexion plus rapide.
- Il se peut que vous deviez identifier le serveur mandataire en fournissant l'adresse URL, le port et des renseignements sur l'autorisation. Si un serveur mandataire est utilisé, vous devrez aussi utiliser des paramètres spécifiques pour votre navigateur.

# Modification des paramètres de communication :

Vous devez reconfigurer les communications lorsque les paramètres de votre serveur mandataire changent.

- Dans l'onglet Tools (Outils), sélectionnez More Tools (Plus d'outils), puis Communications Setup (Configuration de communication).
- Dans la fenêtre Installation du programme de communication, apportez les modifications nécessaires, puis cliquez sur Next (Suivant).
- **3.** Continuez à effectuer les modifications selon vos besoins. Cliquez sur **Finish** (Terminer) pour sauvegarder votre nouvelle configuration.

Vous devez modifier le paramétrage de communication lorsque les situations suivantes se produisent :

- L'accès direct à Internet est désormais offert.
- Vous modifiez les paramètres du serveur mandataire pour l'accès direct.
- Vous souhaitez ajouter ou supprimer un mode de connexion.

# Inscription auprès d'UPS<sup>MD</sup>

Une fois l'application installée, vous devez vous inscrire auprès d'UPS pour expédier des colis par l'entremise de WorldShip.

- 1. Lorsque l'installation de WorldShip est terminée et que vous avez configuré les communications, la fenêtre Register With UPS (Inscription auprès d'UPS) s'affiche. Entrez les renseignements relatifs à votre entreprise, à votre système et à votre numéro de compte UPS, puis cliquez sur **Finish** (Terminer).
- 2. Si l'écran Authenticate Your Invoice Information (Authentifier l'information sur votre facture) s'affiche, indiquez l'information demandée, puis cliquez sur **Submit** (Soumettre).
  - Cliquez sur le sélecteur de date du calendrier pour sélectionner la date de votre facture.
  - Saisissez le numéro de facture à 13 caractères.
  - Saisissez les frais exacts indiqués dans le champ « Charges this period » (Frais pour cette période) de la facture (ne saisissez pas le symbole de la devise).
  - Entrez le numéro de contrôle imprimé dans le coin supérieur droit de votre facture (*Remarque : ll est possible* que cette mention n'apparaisse pas sur certaines factures).
- 3. WorldShip se connecte automatiquement à UPS et transmet vos données d'inscription. La procédure peut prendre de trois à cinq minutes. Veuillez attendre que la fenêtre Shipping (Expédition) s'affiche.

Félicitations! Vous êtes maintenant un client de WorldShip et vous êtes prêt à traiter des colis.

### Liste de vérification après installation

- 1. Si vous avez désactivé vos logiciels de protection contre les logiciels espions, les logiciels malveillants et les virus, veuillez les réactiver.
- **2. Si vous recevez un message indiquant** que WorldShip ne peut pas communiquer avec UPS, communiquez avec le personnel du soutien informatique de votre entreprise.
- 3. Pour le poste de travail administratif du groupe de travail WorldShip : veuillez noter que la base de données de WorldShip est hors connexion lorsque le poste de travail administratif du groupe de travail est en mode veille. Pour résoudre le problème, vous devez fermer WorldShip sur le poste de travail administratif et sur les postes à distance du groupe de travail, puis relancer l'application. Le cas échéant, communiquez avec votre personnel de soutien informatique pour toute question concernant le mode veille et le réglage de ce paramètre.
- 4. Si votre imprimante vous a été fournie par UPS, vous devez la redémarrer avant de commencer à expédier en l'éteignant et en la rallumant.

### Directives de désinstallation

- 1. Si vous désinstallez WorldShip, ne supprimez aucun de ses répertoires avant d'avoir lancé le programme de désinstallation.
  - Lors de l'utilisation du programme de désinstallation sur Windows 8.1, cliquez sur la mosaïque UPS WorldShip avec le bouton droit de la souris et sélectionnez UPS WorldShip Uninstall (Désinstaller UPS WorldShip).
  - Lors de l'utilisation du programme de désinstallation sur Windows 10 ou Windows 11, dans la fenêtre Start (Démarrer), cliquez sur All Apps (Toutes les applications), puis sur UPS et ensuite sur UPS WorldShip Uninstall (Désinstaller UPS WorldShip).

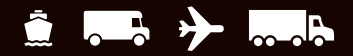

# Assistance technique

Pour bénéficier d'une assistance supplémentaire, rendez-vous sur <u>ups.com/us/en/business-solutions/business-shipping-tools/</u> worldship.page et recherchez l'assistance WorldShip.

For any questions about WorldShip not answered by this guide or WorldShip Help, please call your local WorldShip technical support telephone number <u>ups.com/worldshiphelp/WSA/ENU/AppHelp/mergedProjects/CORE/GETSTART/HID\_HELP\_SUPPORTINFO.htm</u>.

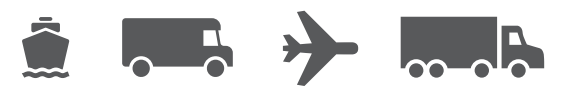

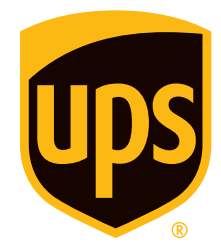

### ups.com

© 2022 United Parcel Service of America, Inc. UPS, le logo UPS et la couleur brune sont des marques de fabrique de United Parcel Service of America, Inc. Tous droits réservés. 7/22